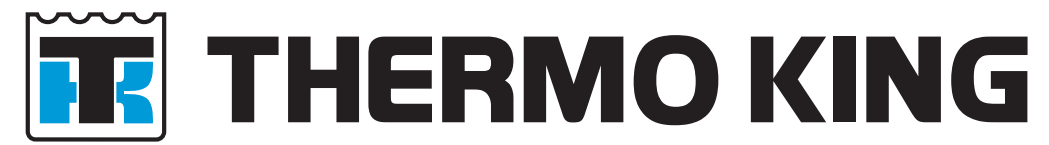

# TouchPrint Datalogger LANGUAGE FREE USER MANUAL

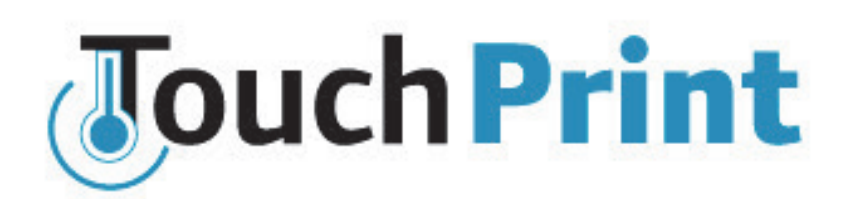

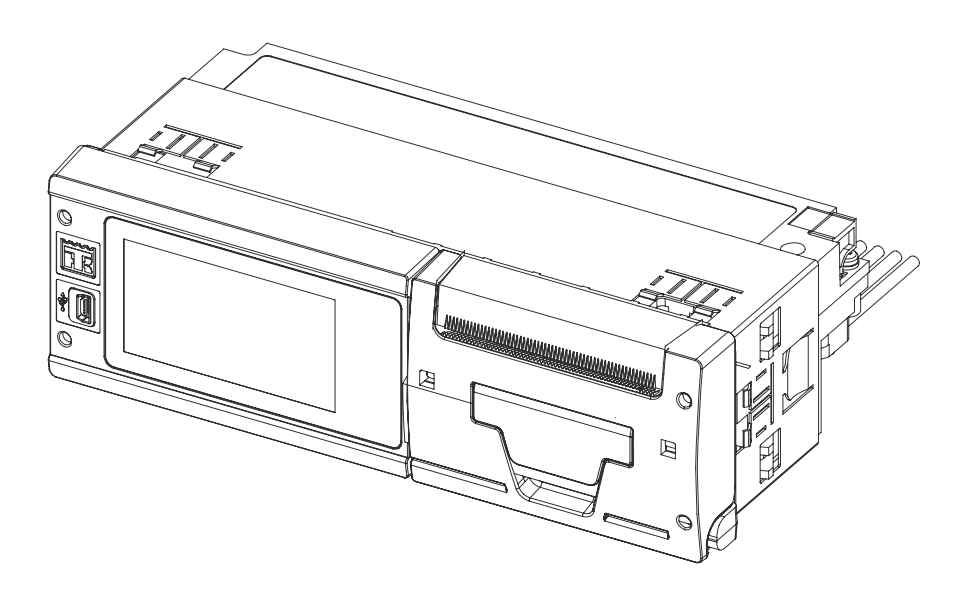

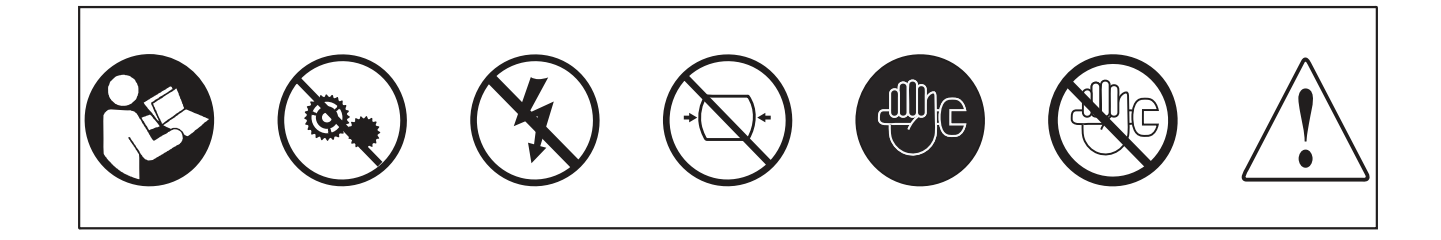

TK 61378-12-OP (Rev. 0, 05/16) Copyright © 2016 Thermo King, Climate Solutions EMEA (IR) Ingersoll Rand

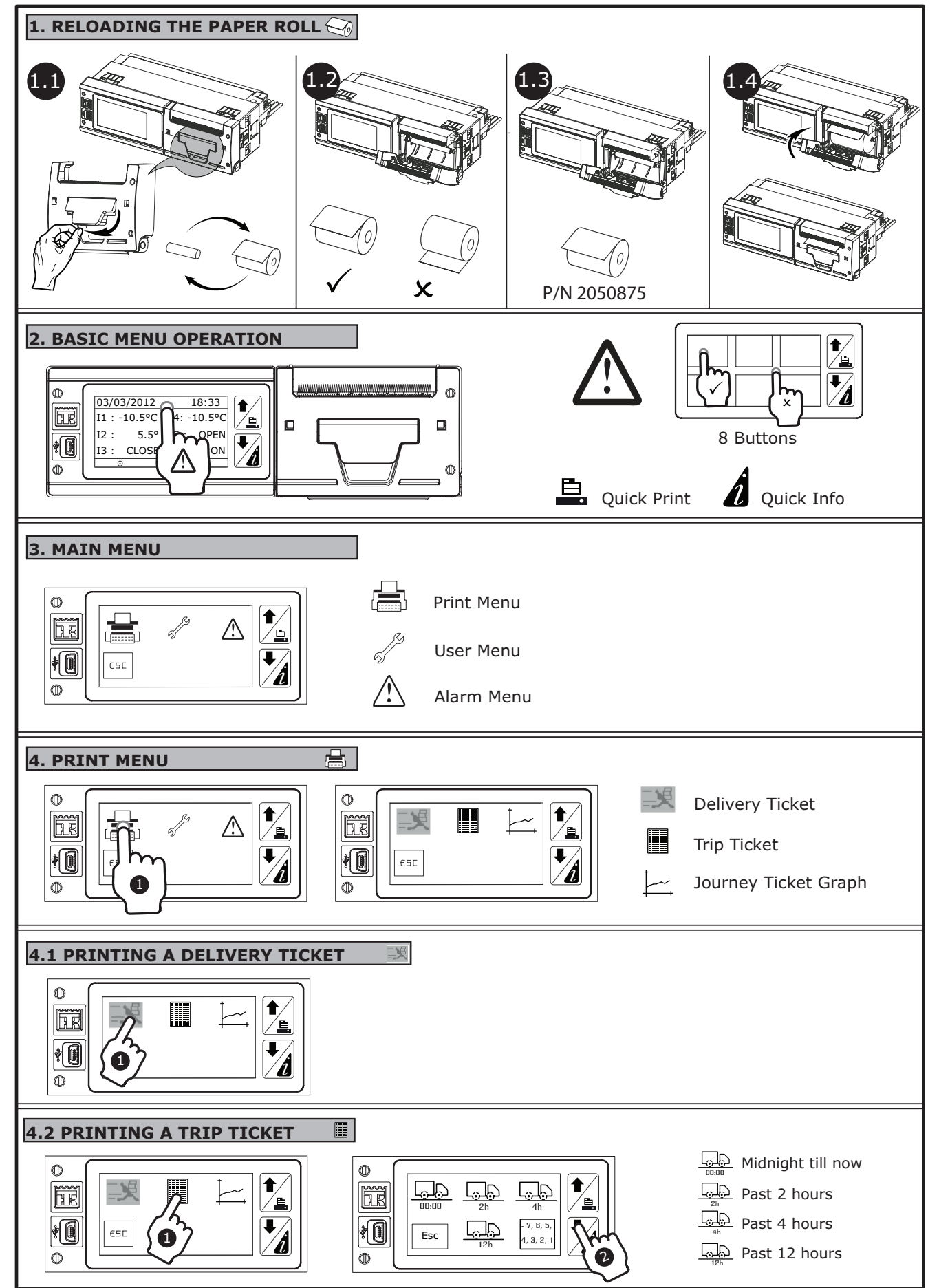

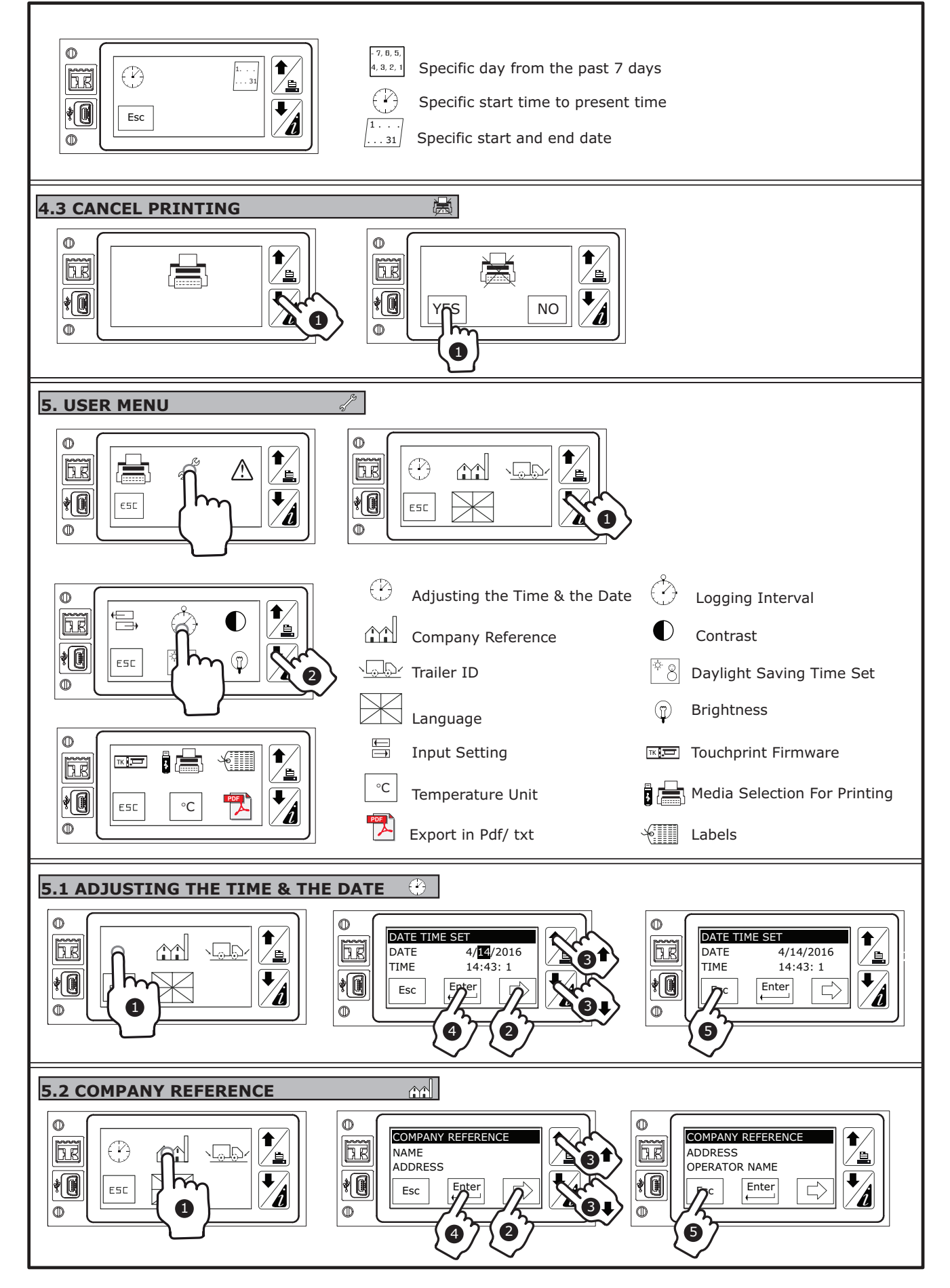

#### USER MANUAL

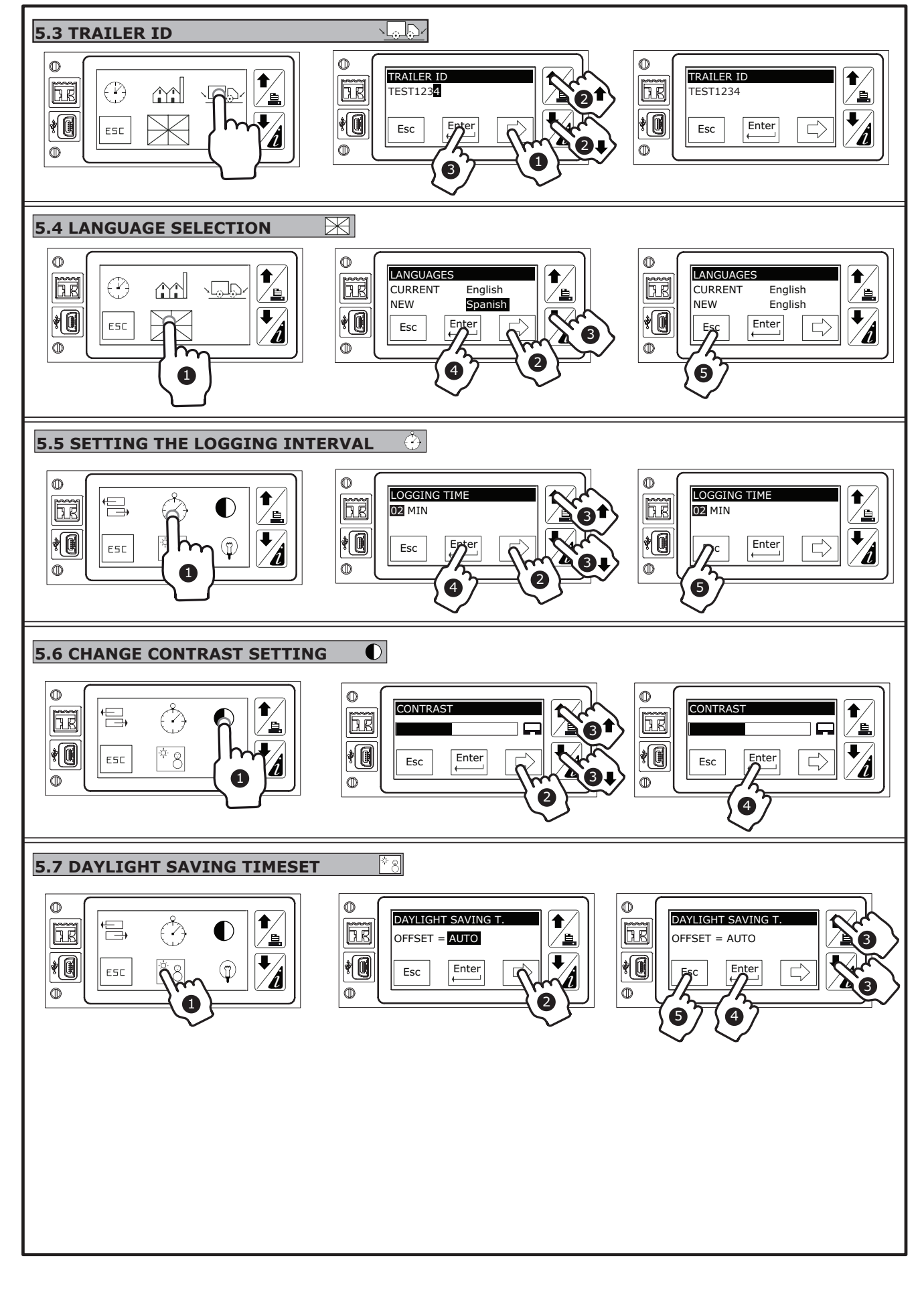

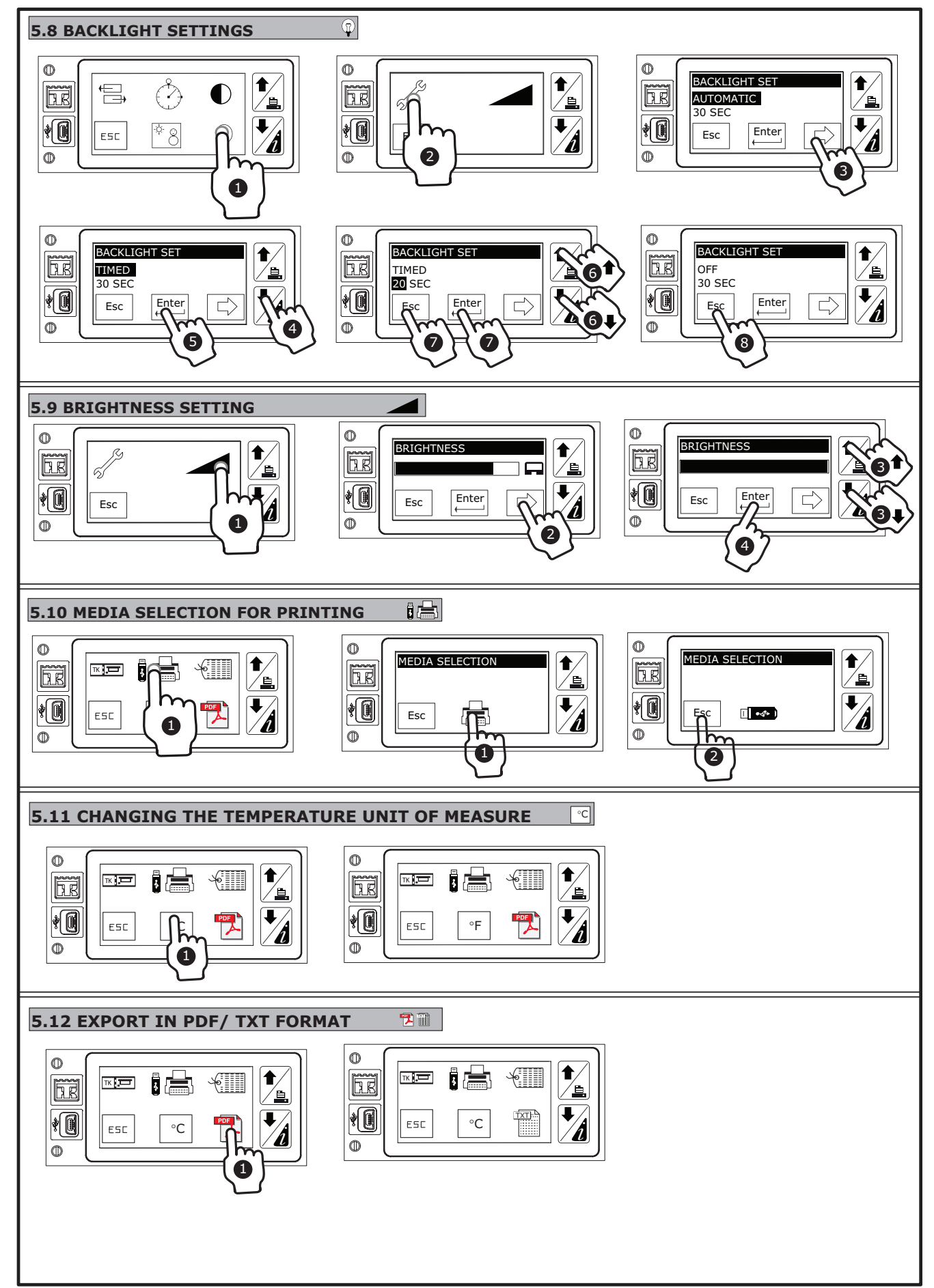

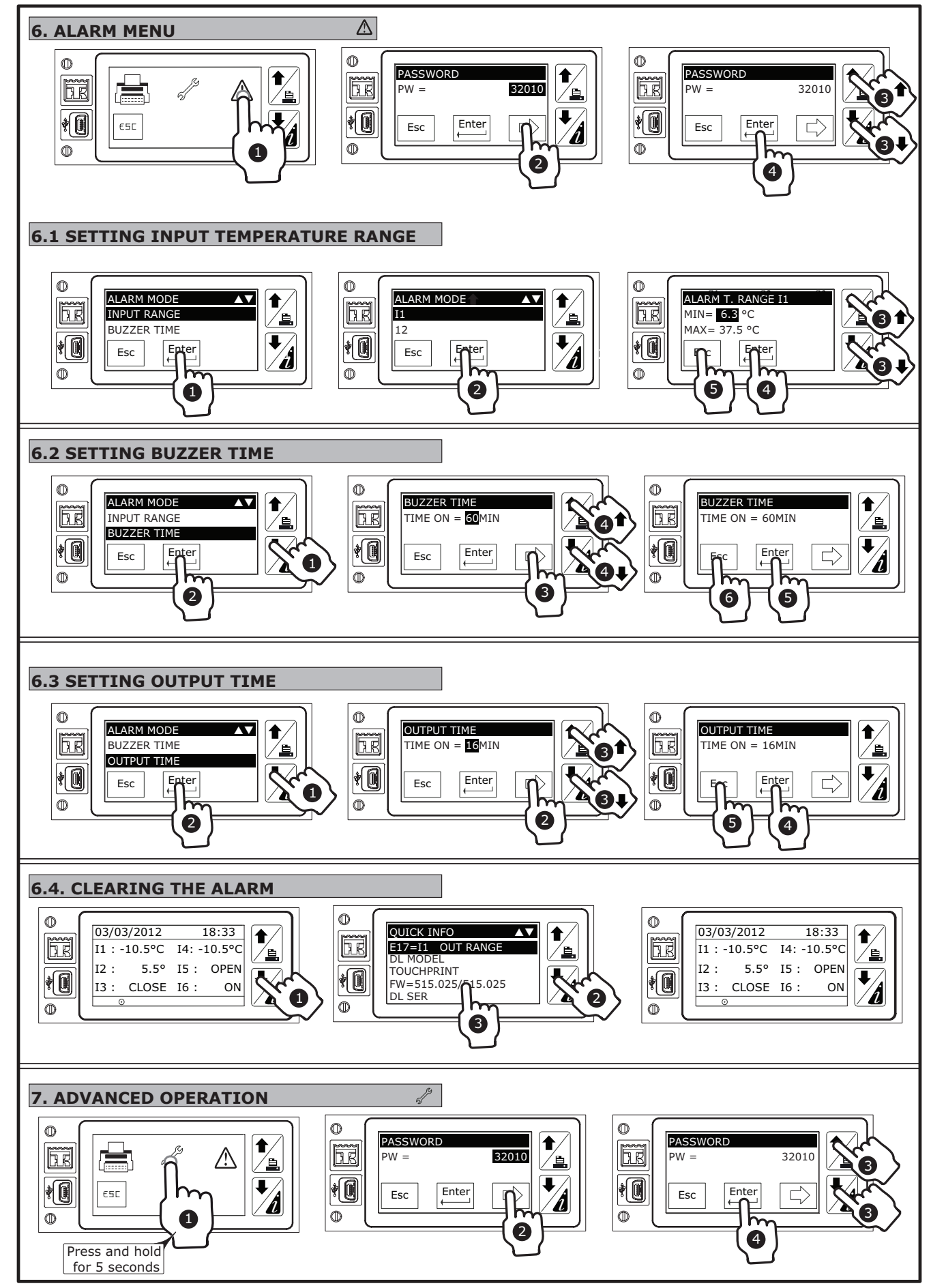

#### USER MANUAL

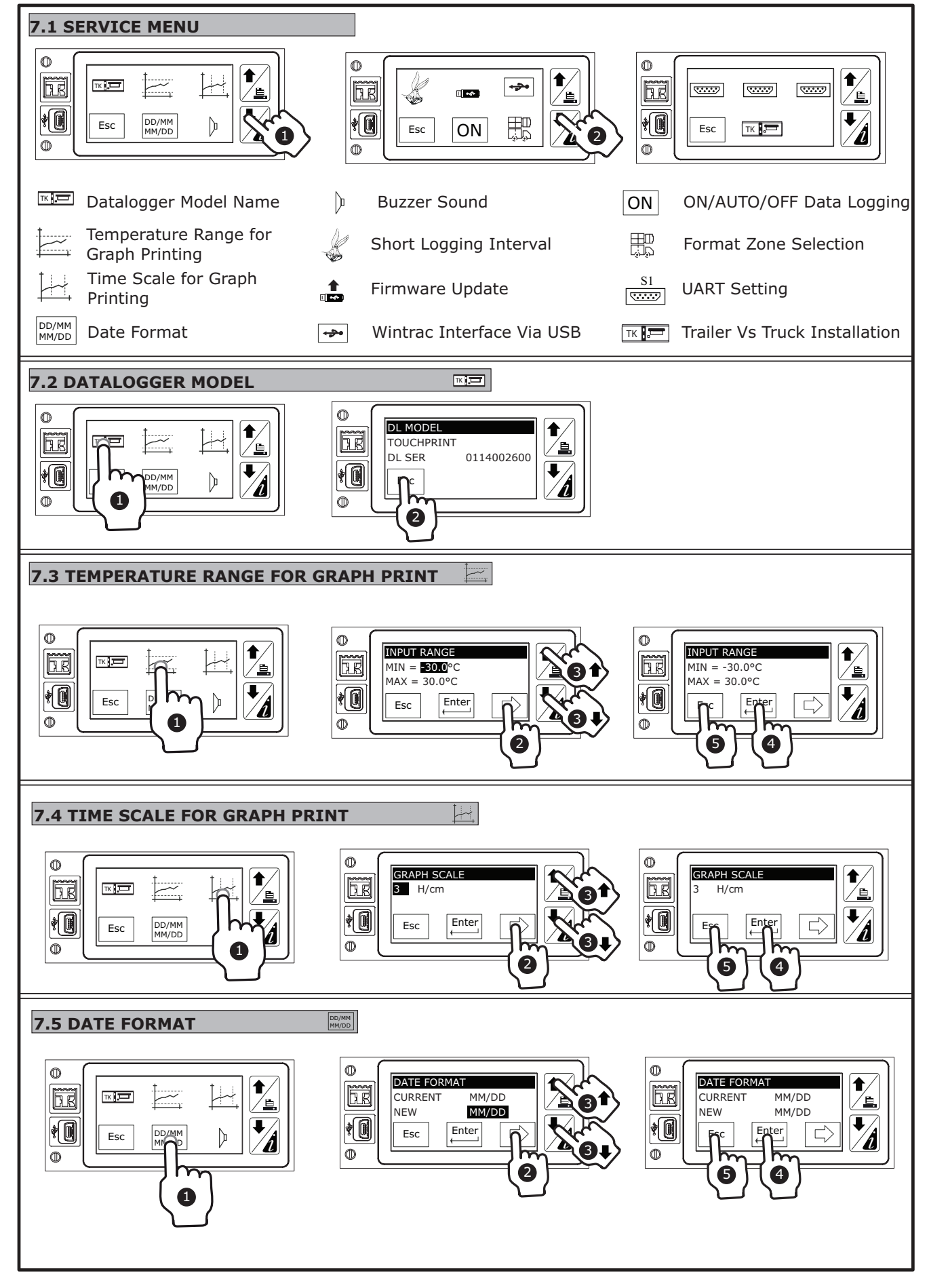

USER MANUAL

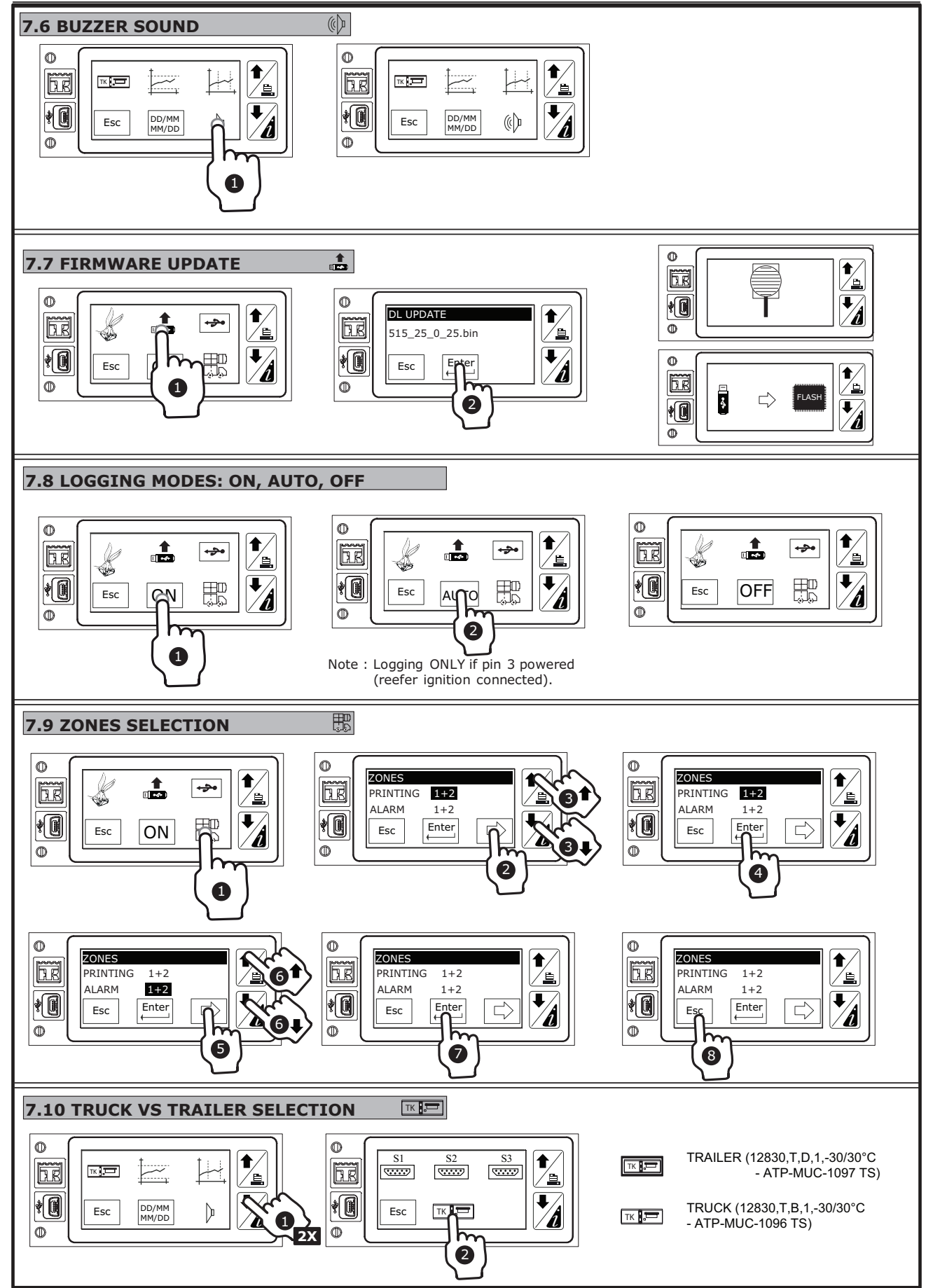